# Realizar la inscripción de clases

Para realizar la inscripción de clases, ingresa al *Centro del Alumnado* y haz clic en el vínculo *inscribir*.

| Menú 🗖                                                                                                    |                                                     |                      |                     |
|----------------------------------------------------------------------------------------------------|-----------------------------------------------------|----------------------|---------------------|
| Buscar:<br>▷ Mis Favoritos<br>▽ Autoservicio                                                                                                    | Centro de Alumnado                                  | de Andres            |                     |
| <ul> <li>▷ Información Personal</li> <li>▷ Búsqueda Clases/Expl<br/>Catálogo</li> <li>▷ Planificación Académica</li> <li>▷ Inscripciones</li> </ul>                                                      | Buscar<br>Plan<br>Inscribir<br>Mis Datos Académicos | Fecha Límite 戻 URL 📑 | Cuaderno Evaluación |
| <ul> <li>▷ Finanzas del Campus</li> <li>▷ Datos Personales en<br/>Campus</li> <li>▷ Registros Académicos</li> </ul>                                                                                      | Otros Vínc Académice V                              | B                    | ∎ <b>⊻</b>          |
| <ul> <li>Progreso<br/>Académico/Graduación</li> <li>Convalidaciones</li> <li>Admisión de Alumnos</li> </ul>                                                                                              |                                                     | <b>B</b>             | Y                   |
| <ul> <li>Paracipación</li> <li>Evaluación Docente</li> <li>Búsqueda</li> <li>AWS Service Tester</li> <li>Mi Información Compartida</li> <li>Centro de Alumnado</li> <li>Davisión Trassaciones</li> </ul> |                                                     | B                    |                     |

En Selección de clases para Añadir, marca la opción Mi Plan de Estudios y haz clic en el botón Buscar:

| 1. Selección de Clases para Añadir                                                                                                    |                                                    |  |  |  |  |  |
|----------------------------------------------------------------------------------------------------|----------------------------------------------------|--|--|--|--|--|
| Para seleccionar clases de otro ciclo lectivo, seleccione el ciclo lectivo y haga clic en la<br>opción de cambio. Una vez elegidas las clases, continúe con el paso 2 de 3. |                                                    |  |  |  |  |  |
| Primer Semestre de 2014                                                                                                    | Pregrado   Univ. Cooperativa de Colombia           |  |  |  |  |  |
|                                                                                                    | Abierta Cerrada 🛕 Lista Espera                     |  |  |  |  |  |
|                                                                                                    | Primer Semestre de 2014 Carrito Compras            |  |  |  |  |  |
| Añadir a Carrito:                                                                                                    |                                                    |  |  |  |  |  |
| Introducción Nº Clase                                                                                                    | Su carrito de compras de inscripciones está vacío. |  |  |  |  |  |
| añadir                                                                                                    |                                                    |  |  |  |  |  |
| Búsq Clases                                                                                                    |                                                    |  |  |  |  |  |
| 🔵 Búsqueda Clases                                                                                                    |                                                    |  |  |  |  |  |
| O Mis Condiciones Académicas                                                                                                    |                                                    |  |  |  |  |  |
| 🔵 Mi Planificador                                                                                                    |                                                    |  |  |  |  |  |
| Mi Plan de Estudios                                                                                                    |                                                    |  |  |  |  |  |
| <u> </u>                                                                                                    |                                                    |  |  |  |  |  |
| buscar                                                                                                    |                                                    |  |  |  |  |  |
|                                                                                                    |                                                    |  |  |  |  |  |

A continuación, veras el semáforo con toda la información del plan de estudios:

| Semaforo Plan Estudios                                                                                                    |                                                                                                    |                                                                                                    |                                                                                                    |                                                                                                    | 10                                                                                   |
|----------------------------------------------------------------------------------------------------|----------------------------------------------------------------------------------------------------|----------------------------------------------------------------------------------------------------|----------------------------------------------------------------------------------------------------|----------------------------------------------------------------------------------------------------|--------------------------------------------------------------------------------------|
| ID Empleado: 246526 Ana Lucia Toro<br>Plan Académico: 09DERECH00 Derecho                                                                                                    | Paredes                                                                                                    | Grado Académico: Pregrado<br>Créditos Requeridos: 186.00<br>Cursos Requeridos: 80.00                                                                                                    | Aprobados: 170.00 P<br>Aprobados: 72.00 P                                                                                                    | Vendientes: 16.00<br>Vendientes: 8.00                                                                                                    | Cursos Aprobados<br>Cursos Reprobados<br>Cursos en Curso<br>Cursos Pendientes Cursar |
| Area Humanistica     Crédtos: 10 Requeridos, 10     Aprobados, 0 Pendientes     Cursos: 4 Requeridos, 8     Aprobados, 0 Pendientes     Cursos: 4 Requeridos, 0     Aprobados, 0 Pendientes     Cursos: 4 Requeridos, 0     Cursos: 4 Requeridos, 0     Normal S2000     Calif. 4.5     Cursos: 4 Requeridos, 0     Normal PS2007     Calif. 4.7     Cursos: 4 Requeridos, 0     Normal S2009 | rofesional Cursos Electivos Juridic Oréstos: 18 Requeridos, 6 dentes Cursos: 0 Requeridos, 3 Aprobados, 12 Pendientes Cursos: 0 Requeridos, 3 Aprobados, 0 Pendientes uridico IV Calif: 4.6 Contratación Estatal Calif: 4.8 Contratación Estatal Calif: 4.8 Calif: 4.8 C | a Área Jurídica<br>Coidtos: 123 Requendos, 123<br>Aprobados, 0 Pendientes<br>Cursos: 50 Requendos, 50<br>Aprobados, 0 Pendientes<br>Interna General Del<br>Derecho<br>Normal S2005 Calif. 4.7<br>Normal S2010 Calif. 4.5<br>Normal PS2010 Calif. 4.5 | Area Institucional Créditos: 12 Requeridos, 12 Aprobados, 0 Pendientes Cursos: 6 Requeridos, 6 Aprobados, 0 Pendientes Institucional III Normal SS2008 Calif: 3, 6 Calif: 3, 6 | Cursos Electivos<br>humanistica<br>Créditos: 6 Requeridos. 2<br>Aprobados, 4 Pendientes<br>Cursos: 3 Requeridos, 1<br>Aprobados, 2 Pendientes<br>Derecho y Globaliza<br>Ces<br>Derecho y Literatu | ción<br>tř.<br>Créd<br>tř.                                                           |

Cada curso/asignatura se muestra dentro de un recuadro que contiene el nombre del curso, el último periodo en el cual fue cursado, la calificación obtenida y el número de créditos:

| Economia Politica<br>Normal SS2006 Calif: 4.5<br>2 Créd | Asignaturas<br>aprobadas | Administración de la<br>Producción<br>Normal SS2013<br>Calif: 2,5<br>3 Créd | Asignaturas<br>reprobadas |
|---------------------------------------------------------|--------------------------|-----------------------------------------------------------------------------|---------------------------|
| Desarrollo Empresarial                                  | Asignaturas              | Contratación Estatal                                                        | Asignaturas               |
| Normal PS2014 Calif:                                    | en curso o               | Calif:                                                                      | pendientes                |
| 3 Créd                                                  | inscritas                | 2 Créd                                                                      | por cursar                |

Para seleccionar las clases, haz clic sobre el nombre del curso:

| Cursos Electivos Jurídica                              | Área Jurídica                                            | Área Institucion                      |
|--------------------------------------------------------|----------------------------------------------------------|---------------------------------------|
| Créditos: 18 Requeridos, 6<br>Aprobados, 12 Pendientes | Créditos: 123 Requeridos, 123<br>Aprobados, 0 Pendientes | Créditos: 12 Requ<br>Aprobados, 0 Pen |
| Cursos: 9 Requeridos, 3<br>Aprobados, 8 Pendientes     | Cursos: 50 Requeridos, 50<br>Aprobados, 0 Pendientes     | Cursos: 6 Requeri<br>Aprobados, 0 Pen |
| Derechos<br>Fundamentales y<br>Doctrina constitucional | <u>Teoria General Del</u><br><u>Derecho</u>              | Institucion                           |
| Calif.<br>2 Créd                                       | Normal SS2005 Calif: 4.7<br>3 Créd                       | Normal SS2008                         |
| Contratación Estatal                                   | Derecho Tributario                                       | Institucio                            |
| Calif:                                                 | Normal PS2010 Calif: 4.5                                 | Normal SS2009                         |

Y luego haz clic en el botón Ver Secciones Clase:

| 7 | /olver a Mi Plan de Estudios                |             |            |                     |  |  |  |
|---|---------------------------------------------|-------------|------------|---------------------|--|--|--|
| 1 | ADMINIST 24153311 - Introducción al Derecho |             |            |                     |  |  |  |
|   | Detalle Curso                               |             |            |                     |  |  |  |
|   | Grado                                       | Descende    |            | ver secciones clase |  |  |  |
|   | Grado                                       | Pregrado    |            |                     |  |  |  |
|   | Unidades                                    | 3.00        |            | añad a planificador |  |  |  |
|   | Sistema Calificación                        | Escala numé | érica      |                     |  |  |  |
|   | Componentes Curso                           | Clase       | Obligatori |                     |  |  |  |
|   | Sada                                        | Code Doorte | <u>.</u>   |                     |  |  |  |

A continuación, se muestra la información de las clases disponibles para el curso con el horario, aula, profesor y el estado de la clase. Solamente es posible inscribir las clases que se encuentran Abiertas.

| 1105                                 | rama                                                                                                    | de Cu                                                              | rso          |                                                                           |                                                                                     |                                           |  |
|--------------------------------------|----------------------------------------------------------------------------------------------------|--------------------------------------------------------------------|--------------|---------------------------------------------------------------------------|-------------------------------------------------------------------------------------|-------------------------------------------|--|
| Ciclo L                              | vo Ofred                                                                                                    | Prin                                                               | ner Seme     | estre de 2014 🔻                                                           | ver secciones                                                                       |                                           |  |
| <u>Mi Hora</u>                       | ario Clas                                                                                                    | es                                                                 |              | ver todo                                                                  | Carrito Compra                                                                      | ver todo                                  |  |
| ADMIN<br>24163                       | ADMINIST         Jue 18:00 - 20:00         ADMINIST         Miérc 10:00 - 13:00           241632A7         Bogotá Bloque 28 Salon 502         24163376         Bogotá Bloque 26 Salon 307 |                                                                    |              |                                                                           |                                                                                     |                                           |  |
|                                      |                                                                                                    |                                                                    |              |                                                                           | Abierta Cerra                                                                       | ada 🔥 Lista Espera                        |  |
|                                      |                                                                                                    |                                                                    |              |                                                                           |                                                                                     |                                           |  |
| seccior                              | ies par                                                                                                    | a Prime                                                            | r Seme       | stre de 2014                                                              |                                                                                     |                                           |  |
| seccior<br>Secció                    | nes par<br>n                                                                                                    | a Prime<br>Ses                                                     | r Seme       | stre de 2014<br>Ido                                                       |                                                                                     | •                                         |  |
| seccior<br>Secció<br>7AD2-L          | nespar<br>n<br>.EC (787                                                                                                    | a Prime<br>Ses<br>7) 1                                             | ión Esta     | stre de 2014<br>Ido                                                       | seleccionar                                                                         |                                           |  |
| seccior<br>Secció<br>7AD2-L          | nespar<br>n<br>.EC (787<br>Días                                                                                                    | a Prime<br>Ses<br>7) 1<br>Inicio                                   | ión Esta     | stre de 2014<br>ado                                                       | seleccionar<br>Profesor                                                             | Fechas                                    |  |
| Seccion<br>Secció<br>7AD2-L          | nespar<br>n<br>.EC (787<br>Días<br>Jue                                                                                                    | a Prime<br>Ses<br>7) 1<br>Inicio<br>12:00                          | Fin<br>14:00 | stre de 2014<br>do<br>Aula<br>Bogotá Bloque 26<br>Salon 402               | seleccionar<br>Profesor<br>CAMILO ERNESTO TO<br>LUQUERNA                            | Fechas<br>RRES 27/01/2014 -<br>24/05/2014 |  |
| Secció<br>7AD2-L<br>Secció           | nespar<br>n<br>.EC (787<br>Días<br>Jue<br>n                                                                                                    | a Prime<br>Ses<br>7) 1<br>Inicio<br>12:00<br>Ses                   | Fin<br>14:00 | stre de 2014<br>do<br>Aula<br>Bogotá Bloque 26<br>Salon 402               | seleccionar<br>Profesor<br>CAMILO ERNESTO TOI<br>LUQUERNA                           | Fechas<br>RRES 27/01/2014 -<br>24/05/2014 |  |
| Secció<br>7AD2-L<br>Secció<br>7AN1-L | nes par<br>n<br>EC (787<br>Días<br>Jue<br>n<br>EC (788                                                                                                    | a Prime<br>Ses<br>7) 1<br>Inicio<br>12:00<br>Ses<br>0) 1           | Fin<br>14:00 | stre de 2014<br>do<br>Aula<br>Bogotá Bloque 26<br>Salon 402               | seleccionar<br>Profesor<br>CAMILO ERNESTO TO<br>LUQUERNA<br>seleccionar             | Fechas<br>RRES 27/01/2014 -<br>24/05/2014 |  |
| Secció<br>7AD2-L<br>Secció<br>7AN1-L | nes par<br>n<br>.EC (787<br>Días<br>Jue<br>n<br>.EC (788                                                                                                    | a Prime<br>Ses<br>7) 1<br>Inicio<br>12:00<br>Ses<br>0) 1<br>Inicio | Fin<br>14:00 | stre de 2014<br>do<br>Aula<br>Bogotá Bloque 26<br>Salon 402<br>do<br>Aula | seleccionar<br>Profesor<br>CAMILO ERNESTO TO<br>LUQUERNA<br>seleccionar<br>Profesor | Fechas<br>RRES 27/01/2014 -<br>24/05/2014 |  |

Para seleccionar la clase a inscribir haz clic en el botón Seleccionar:

En la siguiente ventana se muestra información general de la clase seleccionada. Has clic en el botón Siguiente para continuar:

| Semaforo Plan Estudios                                             |              |                 |              |            |                         |  |  |
|--------------------------------------------------------------------|--------------|-----------------|--------------|------------|-------------------------|--|--|
| Añadir a Carrito - Preferencias de Inscripción                     |              |                 |              |            |                         |  |  |
| Primer Semestre de 2014   Pregrado   Univ. Cooperativa de Colombia |              |                 |              |            |                         |  |  |
| ADMIN                                                              | IST 241632A6 | - Electiva      | III          |            |                         |  |  |
| Preferei                                                           | ncias Clase  |                 |              |            |                         |  |  |
| ADMINIS                                                            | T Clase      |                 | pierta Nº Pe | rmiso      |                         |  |  |
| 2120020                                                            |              |                 | Calify       | Dian da Ca | lificación Cuantitativa |  |  |
|                                                                    |              |                 |              | CA         | NCELAR                  |  |  |
| Sección                                                            | Componente   | Días y<br>Horas | Aula         | Instructor | Fecha Inicio/Fin        |  |  |

CAMILO ERNESTO

27/01/2014 - 24/05/2014

La clase seleccionada es cargada en el carrito de compras:

7402 0

Jue 12:00 Bogotá Bloque

| Introducción de Clas                                                                                                    | es   |                                     |                      |                               | <b>n</b> –a– | - 3      |        |
|----------------------------------------------------------------------------------------------------|------|-------------------------------------|----------------------|-------------------------------|--------------|----------|--------|
| 1. Selección de Clases para Añadir                                                                                                    |      |                                     |                      |                               |              |          |        |
| Para seleccionar clases de otro ciclo lectivo, seleccione el ciclo lectivo y haga clic en la opción de cambio. Una vez elegidas las clases, continúe con el paso 2 de 3.<br>Primer Semestre de 2014   Pregrado   Univ. Cooperativa de Colombia |      |                                     |                      |                               |              |          |        |
|                                                                                                    |      | Abie                                | erta                 | Cerrada 🔼 L                   | ista Espera  |          |        |
|                                                                                                    | Prim | er Semestre de 2                    | 014 Carrito (        | Compras                       |              |          |        |
| Añadir a Carrito:                                                                                                    | Elim | Clase                               | Días/Horas           | Aula                          | Instructor   | Unidades | Estado |
| Introducción Nº Clase                                                                                                    | Î    | ADMINIST<br>241632A6-7AD2<br>(7877) | Jue 12:00 -<br>14:00 | Bogotá Bloque 26<br>Salon 402 | C. TORRES    | 2.00     | •      |
| Busq Clases                                                                                                    |      |                                     |                      |                               |              |          |        |

Repite los pasos anteriores por cada clase que desees inscribir y verifica que todas las clases se van agregando al carrito de compras.

Para inscribir las clases seleccionadas, haz clic en el botón CONTINUAR A PASO 2 DE 3:

| Drime                                                 | Abierta Cerrada Lista Espera              |                                 |                                 |                |      |   |  |  |  |  |
|-------------------------------------------------------|-------------------------------------------|---------------------------------|---------------------------------|----------------|------|---|--|--|--|--|
| Elim Clase Días/Horas Aula Instructor Unidades Estado |                                           |                                 |                                 |                |      |   |  |  |  |  |
| Î                                                     | LENGLITE<br>100101CIN-<br>1010<br>(14833) | LunMiérc<br>8:00a.m<br>9:30a.m. | Bogotá<br>Bloque 7<br>Salon 306 | J.<br>SANABRIA | 1.00 | • |  |  |  |  |
| s                                                     |                                           |                                 |                                 |                |      |   |  |  |  |  |
|                                                       |                                           |                                 |                                 |                |      |   |  |  |  |  |
|                                                       |                                           |                                 |                                 |                |      |   |  |  |  |  |
|                                                       | CONTINUAR A PASO 2 DE 3                   |                                 |                                 |                |      |   |  |  |  |  |

Y haz clic en finalizar Inscripción:

| Introducción de Clases                                                                                                    |                          |                              |                              |                |                |        |
|----------------------------------------------------------------------------------------------------|--------------------------|------------------------------|------------------------------|----------------|----------------|--------|
| <ul> <li>2. CONTIFFMACION de Clases</li> <li>Haga clic en Finalizar Inscripción para que se procese su petición para las clases indicadas a continuación. Si no desea añadir las clases, haga clic en Cancelar.</li> <li>Yimer Semestre de 2015   Programas de extensión   Univ. Cooperativa de Colombia</li> </ul> |                          |                              |                              |                |                |        |
| Clase                                                                                                    | Descripción              | Días/Horas                   | Aula                         | Instructor     | Unidades       | Estado |
| ENGLITE<br>100101CIN-1010<br>14833)                                                                                                    | Inglés I<br>(TeóricoPrá) | LunMiérc 8:00a.m<br>9:30a.m. | Bogotá Bloque 7<br>Salon 306 | J.<br>SANABRIA | 1.00           | •      |
|                                                                                                    |                          |                              |                              |                |                |        |
|                                                                                                    |                          | CANCELAR                     | ANTERIOR                     | FIN            | ALIZAR INSCRIP | CIÓN   |

Para verificar las clases inscritas consulta el horario de clases en *Mi horario de clases*:

| ▼ Mi Horario de Clases Primer Semestre de 2014 |                                           |                     |                   |             |          |        |  |  |
|------------------------------------------------|-------------------------------------------|---------------------|-------------------|-------------|----------|--------|--|--|
|                                                | ×                                         | Inscrito 🛞 Baja     | Lista Espera      |             |          |        |  |  |
| Clase                                          | Descripción                               | Dias/Horas          | Aula              | Instructor  | Unidades | Estado |  |  |
| IINDUSTR 782CON80-792<br>(5394)                | Planeación y Evaluación de<br>Pro (Clase) | Miérc 18:00 - 20:00 | Bloque 1 Aula 210 | O. BOTERO   | 2.00     | ×      |  |  |
| IINDUSTR 782IND17-702<br>(5510)                | Modalidad de Grado II<br>(Clase)          | Jue 18:00 - 20:00   | Bloque 1 Aula 312 | J. DE LLANO | 2.00     | ×      |  |  |

Asegúrate que todas las clases seleccionadas en el carrito de compras queden en el horario de clases con estado inscrito.

## **Como inscribir clases con equivalencias**

Para seleccionar clases de cursos equivalentes con el plan de estudios, ingresa al semáforo del plan de estudios siguiendo los pasos descritos en esta guía y haz clic sobre el nombre del curso:

| Cursos Electivos Jurídica                              | Área Jurídica                                            | Área Institucion                       |
|--------------------------------------------------------|----------------------------------------------------------|----------------------------------------|
| Créditos: 18 Requeridos, 6<br>Aprobados, 12 Pendientes | Créditos: 123 Requeridos, 123<br>Aprobados, 0 Pendientes | Créditos: 12 Requi<br>Aprobados, 0 Pen |
| Cursos: 9 Requeridos, 3<br>Aprobados, 8 Pendientes     | Cursos: 50 Requeridos, 50<br>Aprobados, 0 Pendientes     | Cursos: 6 Requerio<br>Aprobados, 0 Pen |
| Derechos<br>Fundamentales y<br>Doctrina constitucional | Teoria General Del<br>Derecho                            | Institucion                            |
| Calif:<br>2 Créd                                       | Normal SS2005 Calif: 4.7<br>3 Créd                       | Normal SS2008                          |
| Contratación Estatal                                   | Derecho Tributario                                       | Institucio                             |
| Calif:<br>2 Créd                                       | Normal PS2010 Calif: 4.5<br>2 Créd                       | Normal SS2009                          |

Si el curso tiene equivalencias, estas se muestran en el recuadro Equivalencias. Haz clic sobre el curso equivalente y luego en el botón Ver Secciones Clase:

| Detalle Curso           |                        |                                  |
|-------------------------|------------------------|----------------------------------|
|                         |                        | ver secciones clase              |
| Grado                   | Pregrado               |                                  |
| Unidades                | 2.00                   | añad a planificador              |
| Sistema Calificación    | Escala numérica        |                                  |
| Componentes Curso       | Teórico Obligatori     |                                  |
| Sede                    | Sede Bogotá            |                                  |
| Grupo Académico         | Facultad de Ingeniería | Equivalencias                    |
| Org Académica           | Tecnología en Sistemas | 674422-267533D5-Institucional II |
| Información Inscripción |                        | 705958-1201HUMA-Humanidades      |
|                         |                        | "                                |

A continuación, se muestra la información de las clases disponibles para el curso con el horario, aula, profesor y el estado de la clase. Solamente es posible inscribir las clases que se encuentran Abiertas.

Para seleccionar la clase a inscribir, haz clic en el botón *Seleccionar* y realiza los pasos descritos en la sección anterior de esta guía.

## **Realizar cambios de Clase**

Puedes realizar cambios de clases matriculadas durante el periodo de inscripción de clases. Para realizar el cambio de clases, primero agrega al carrito de compras la nueva clase que deseas inscribir, y luego haz clic en la pestaña Cambio:

| Buscar               | Mi Planificador   | Inscribir | Mi      | s Datos Académicos |
|----------------------|-------------------|-----------|---------|--------------------|
| mi horario de clases | introducción baja | cambio    | edición | información ciclo  |
| Introducción de      | Clases            | 1         |         |                    |
| . Selección de C     | lases para Añadir |           |         |                    |

Para seleccionar clases de otro ciclo lectivo, seleccione el ciclo lectivo y haga clic en la opción de cambio. Una vez elegidas las clases, continúe con el paso 2 de 3.

#### Primer Semestre de 2016 | Pregrado | Univ. Cooperativa de Colombia

|                       | Prim | er Semestre de             | 2016 Carrito C           | ompras                       |               |          |        |
|-----------------------|------|----------------------------|--------------------------|------------------------------|---------------|----------|--------|
| Añadir a Carrito:     | Elim | Clase                      | Días/Horas               | Aula                         | Instructor    | Unidades | Estado |
| Introducción Nº Clase | Û    | Institucional I<br>(11884) | Lun 8:00a.m<br>10:00a.m. | Bogota Bloque<br>24 Aula 201 | G.<br>CARRERA | 2.00     |        |
| Búsq Clases           | Û    | Algoritmia<br>(11859)      | MiércV<br>12:00p.m.      | Bogota Bloque<br>1 Aula 207  | L. MOLINA     | 3.00     | •      |
| O Mi Planificador     |      |                            | Tradpini                 |                              |               |          |        |
| Own trut              |      |                            |                          |                              |               |          |        |

En la siguiente página selecciona la clase matriculada que deseas cambiar en el recuadro *Cambiar Esta clase*:

### Primer Semestre de 2016 | Pregrado | Univ. Cooperativa de Colombia

| Cambiar Esta Clase    |                               |   |   |
|-----------------------|-------------------------------|---|---|
| Selección de Programa | ISISTEMA 27183301: Algoritmia | - | ▼ |

Y luego elije la clase sustitutoria en la opción *seleccionar del carrito de compra*, y haz clic en el botón *Seleccionar*.

| Con Esta Clase        |                              |
|-----------------------|------------------------------|
| Búsqueda Clase        | Mi Plan de Estudios 🔽 buscar |
|                       | 0                            |
| Selec de Carrito Com  | pra                          |
|                       | 0                            |
| Introducción Nº Clase | e añadir                     |

Haz clic en *Finalizar Cambio* para procesar tu solicitud de cambio. Si desea salir sin cambiar estas clases, clic en *Cancelar* 

1-2-3

## 2. Confirmación de Selección

Haga clic en Finalizar Cambio para procesar su petición de cambio. Si desea salir sin cambiar estas clases, haga clic en Cancelar.

Primer Semestre de 2016 | Pregrado | Univ. Cooperativa de Colombia

| 🔻 Va a sustituir es                   | sta clase               |                             |                              |            |          |                                                                                                    |
|---------------------------------------|-------------------------|-----------------------------|------------------------------|------------|----------|----------------------------------------------------------------------------------------------------|
|                                       | ✓ <sup>1</sup>          | nscrito 🛞 Baja              | <b>∆</b> Lista               | Espera     |          |                                                                                                    |
| Clase                                 | Descripción             | Días/Horas                  | Aula                         | Instructor | Unidades | Estado                                                                                                    |
| ISISTEMA 27183301-<br>AIS1<br>(11859) | Algoritmia (Clase)      | MiércV 12:00p.m<br>1:30p.m. | Bogota Bloque<br>1 Aula 207  | L. MOLINA  | 3.00     | <ul> <li>Image: A start of the start of the start of</li></ul> |
| ▼ Con esta clase                      | ●^                      | bierta Cerrad               | a 🛕 Lista                    | Espera     |          |                                                                                                    |
| Clase                                 | Descripción             | Días/Horas                  | Aula                         | Instructor | Unidades | Estado                                                                                                    |
| ISISTEMA 27153205-<br>AIS1<br>(11884) | Institucional I (Clase) | Lun 8:00a.m<br>10:00a.m.    | Bogota Bloque<br>24 Aula 201 | G. CARRERA | 2.00     |                                                                                                    |
|                                       | •                       | CANCELAR                    |                              | FINALIZA   | R CAMBIO |                                                                                                    |

Si el proceso es correcto, el sistema muestra mensaje de confirmación del cambio:

| ✓                                                  | Correcto: se han reemplazado I 🛛 🗙 Error: no se han pod                                                                                               | ido reempl |
|----------------------------------------------------|----------------------------------------------------------------------------------------------------|------------|
| Clase                                              | Mensaje                                                                                                    | Estado     |
| Permuta ISISTEMA 27183301<br>con ISISTEMA 271632B0 | Mensaje: Ya ha asistido a esta clase. Ha superado el límite<br>de repeticiones para esta clase. Compruebe que esta clase<br>se aplica a sus estudios. |            |

### **Consultar el horario de clases**

Para consultar el horario de clases ingresa al **Centro del Alumnado**, haz clic en la lista **Otros Vínculos Académicos**  $\rightarrow$  **Horario de clases** y haz clic en el botón  $\mathbf{Ir}^{\bigotimes}$ 

| Información Académica                                                             |                                                                                                    |
|-----------------------------------------------------------------------------------|----------------------------------------------------------------------------------------------------|
| Buscar<br>Plan<br>Inscribir                                                       | (i) No se ha inscrito en estas clases.                                                                         |
| Mis Datos Académicos                                                              | carrito compras inscripción 🕨                                                                                  |
| Actividades                                                                       |                                                                                                    |
| Alta Inscripcion<br>Baja Inscripción<br>Calendario Exámenes                       |                                                                                                    |
| Cambiar Clases                                                                    | Resumen de Cuenta                                                                                              |
| Comprobación Inscripció                                                           | Debe 3,675,696.00.                                                                                             |
| Editar Clase<br>Expediente Extraoficial<br>Expediente Oficial<br>Historial Cursos | <ul> <li>Vencimiento 3,509,758.00         Actual         Vencimiento 165,938.00         Futuro     </li> </ul> |
| Informe Créditos Conva<br>Informe Progreso Acsoc<br>Informe Simulación            | La moneda utilizada es Colombian Peso.                                                                         |

En opciones de visualización selecciona Vista Listado o Vista Horario Semanal.

La opción *Vista Listado* permite visualizar todas las materias del ciclo lectivo seleccionado con la siguiente información:

| UCDEC 25253207 - Institucional Iii |         |            |     |                     |                                 |                                 |                          |               |               |                    |
|------------------------------------|---------|------------|-----|---------------------|---------------------------------|---------------------------------|--------------------------|---------------|---------------|--------------------|
| Estad                              | 0       |            | Un  | i                   | Califi                          | cación                          |                          | Calif         |               | Fecha<br>Límite    |
| Inscrit                            | 0       |            | 2.0 | 00                  | Plan o<br>Califio<br>Cuant<br>o | de<br>cación<br>titativ         |                          |               |               | 3                  |
| Nº<br>Clase                        | Sección | Componen   | te  | Días y Hora         | 15                              | Aula                            | Instruc                  | tor           | Fech<br>Inici | ia<br>o/Fin        |
| 3535                               | 2       | Clase      |     | Sa 8:00 - 9         | :59                             | Bogotá<br>Bloque 1<br>Salon 108 | DIANA<br>MARCEL<br>MURGA | .a<br>s oñate | 06/0<br>05/0  | 2/2010 -<br>6/2010 |
|                                    |         |            |     |                     |                                 |                                 |                          |               |               |                    |
| UCDE                               | EC 2525 | 3313 - Leg | isl | ación Labo          | oral.                           |                                 |                          |               |               |                    |
| Estad                              | 0       |            | Un  | i                   | Califi                          | cación                          |                          | Calif         |               | Fecha<br>Límite    |
| Inscrit                            | 0       |            | 3.0 | 00                  | Plan (<br>Calific<br>Cuant<br>o | de<br>cación<br>titativ         |                          |               |               | 3                  |
| Nº<br>Clase                        | Sección | Componen   | te  | Días y Hora         | is                              | Aula                            | Instruc                  | tor           | Fech<br>Inici | ia<br>o/Fin        |
| 3527                               | 2       | Clase      |     | Sa 10:00 -<br>12:00 |                                 | Bogotá<br>Bloque 1<br>Salon 107 | MIGUEL                   | LEON<br>ZA    | 06/0<br>05/0  | 2/2010 -<br>6/2010 |

La opción **Vista Horario Semanal** permite visualizar todas las materias del ciclo lectivo en forma de calendario, permitiendo especificar la semana, la hora de inicio y fin.

| l       | << semana an      | terior          | Semana de 1/       | 2/2010 - 7/2/2  | 010              | semana siguiente >>                                                               |                  |
|---------|-------------------|-----------------|--------------------|-----------------|------------------|-----------------------------------------------------------------------------------|------------------|
|         | Mostrar<br>Semana | 02/02/2010      | Hora Inicio 08     | 8:00 Hora Fin   | 18:00            | actualizar calendario                                                             |                  |
| Hora    | Lunes<br>1 Feb    | Martes<br>2 Feb | Miércoles<br>3 Feb | Jueves<br>4 Feb | Viernes<br>5 Feb | Sábado<br>6 Feb                                                                   | Domingo<br>7 Feb |
| 8:00AM  |                   |                 |                    |                 |                  | UCDEC 25253207 - 2<br>Clase<br>8:00AM - 9:59AM<br>Bloque 1 Principal SALO 1-108   |                  |
| 9:00AM  |                   |                 |                    |                 |                  | UCDEC 25253207 - 2<br>8:00AM - 9:59AM                                             |                  |
| 10:00AM |                   |                 |                    |                 |                  | UCDEC 25253313 - 2<br>Clase<br>10:00AM - 12:00PM<br>Bloque 1 Principal SALO 1-107 |                  |
| 11:00AM |                   |                 |                    |                 |                  | UCDEC 25253313 - 2<br>10:00AM - 12:00PM                                           |                  |
| 12:00PM |                   |                 |                    |                 |                  |                                                                                   |                  |
| 1:00PM  |                   |                 |                    |                 |                  |                                                                                   |                  |
| 2:00PM  |                   |                 |                    |                 |                  |                                                                                   |                  |
| 3:00PM  |                   |                 |                    |                 |                  |                                                                                   |                  |

## Verificar la cita de inscripción de clases

Cuando realizas el pago de la matrícula, el sistema te asigna una fecha para realizar la inscripción de clases y te envía una notificación al correo institucional.

Esta fecha la puedes consultar ingresando al *Centro del Alumnado* en el recuadro *Fechas Inscripción*, en el vínculo *Fechas Inscripción Abierta*:

|     |               |                                             | · Retenciones              |
|-----|---------------|---------------------------------------------|----------------------------|
|     | Clase         | Horario                                     | Sin                        |
|     | CONTADUR      | Jue 6:00p.m                                 | Retenciones.               |
| 4   | 121705643-506 | 506 Edificio principal                      | 👻 Lista Tareas Pendientes  |
|     | LEC (13974)   | Aula 413                                    | No Hay                     |
| 199 | CONTADUR      | V 6:00p.m<br>10:00p.m.                      | Tareas<br>Pendientes.      |
| 13  | PRA (12572)   | Edificio principal<br>Aula 411              | Fechas Inscripción         |
|     | CONTADUR      | Miérc 6:00a.m<br>8:00a.m.<br>Por Determinar | Fechas Inscripción Abierta |

A continuación, se muestra las fechas de inscripción abierta por sesión:

| Buscar                                                                                                    | Plan                    |                               | Inscribir         |          | Mis Datos A               | cadémicos     |  |
|----------------------------------------------------------------------------------------------------|-------------------------|-------------------------------|-------------------|----------|---------------------------|---------------|--|
| mi horario de clases                                                                                                    | introducción baja       |                               | cambio            | edición  | infor                     | mación ciclo  |  |
| Fechas Inscripc                                                                                                    | ión                     |                               |                   |          |                           |               |  |
| Si desea consultar las fechas de citas e inscripciones correspondientes a otro ciclo lectivo, seleccione el ciclo<br>lectivo y haga clic en la opción de cambio. |                         |                               |                   |          |                           |               |  |
| rimer Semestre de 20                                                                                                    | 015   Programas de exte | ensión   U                    | Iniv. Cooperati   | va de Co | olombia                   | cambiar ciclo |  |
|                                                                                                    |                         |                               |                   |          |                           |               |  |
| Fechas Inscripción A                                                                                                    | bierta por Sesión       |                               |                   |          |                           |               |  |
| Sesión                                                                                                    | Empieza el              | Última Fecha para Inscripción |                   |          |                           |               |  |
| 16 Semanas                                                                                                    | 24 Junio 2015           | 30 Mayo 2015                  |                   |          |                           |               |  |
|                                                                                                    |                         |                               |                   |          |                           |               |  |
| Límites Inscripción P                                                                                                    | lazo                    |                               |                   |          |                           |               |  |
| Máx Total Unidades                                                                                                    | Máx Unidades sin Nota M | edia                          | Máx Unidad Oyente |          | Máx Unidades Lista Espera |               |  |
| 1.00                                                                                                    |                         |                               |                   |          |                           |               |  |
|                                                                                                    |                         | CAR                           | RITO              | IADIR OT | TRA CLASE                 | ]             |  |

Si no tienes cita de inscripción asignada, el sistema muestra el siguiente mensaje:

| Carece de cita para inscripción para el presente ciclo lectivo. |
|-----------------------------------------------------------------|
|-----------------------------------------------------------------|

Si han transcurrido más de tres días desde la fecha de tu pago y no tienes cita de inscripciones, puedes hacer la solicitud a través de la mesa de ayuda.